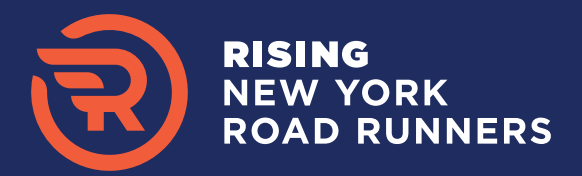

## **STEP BY STEP GUIDE TO ENROLLMENT**

#### There are three steps to enrollment:

| 1. CREATE YOUR PROFILE | 2. SUBMIT YOUR ENROLLMENT FORM | 3. PRINCIPAL/DIRECTOR APPROVAL |
|------------------------|--------------------------------|--------------------------------|
|------------------------|--------------------------------|--------------------------------|

#### **1. CREATE YOUR PROFILE**

- 1. Go to strides.nyrr.org. Enter your first name, last name, and email address. Click "Continue."
- 2. Complete the sign-up form and "Submit."

| Your Profile                                | Sign Up                                   |                 |                  |
|---------------------------------------------|-------------------------------------------|-----------------|------------------|
| First Name                                  |                                           |                 |                  |
| Last Name                                   | Your Profile 2                            |                 | *Required Fields |
| Email                                       | First Name *                              | Last Name *     |                  |
| Continue<br>Contact Us for more information | Email '(used for all NYRR communications) | Confirm Email * |                  |
| Already have an Account? Log in             | Phone *                                   | Shirt Size • 🝞  |                  |
|                                             |                                           |                 | Submit           |

- 3. Connect to Your Site (school, afterschool or community center)
  - Select your State. If your site is located in NYC, select the Borough. Click "Search."
  - A list of sites in your State/Borough will appear below. Search for your site by typing your site's name in the search field OR Scroll the list.
  - Click "Select Site" to select your site, select your position at site, and check the box to agree to the terms.

# If you found your site, skip to step 7.

| Connect to a Site <sub>?</sub>                                                                                          |                                                                                                    |                                                                                                    |                                                                  |                                           |
|----------------------------------------------------------------------------------------------------|----------------------------------------------------------------------------------------------------|----------------------------------------------------------------------------------------------------|------------------------------------------------------------------|-------------------------------------------|
| Search for your Site                                                                                                    |                                                                                                    |                                                                                                    |                                                                  |                                           |
| What state is your site located in?                                                                                     |                                                                                                    | Are you located in any of the below NY                                                                                             | C boroughs?"                                                     |                                           |
| New York                                                                                                    |                                                                                                    | <ul> <li>Monhotton</li> </ul>                                                                                                    |                                                                  |                                           |
|                                                                                                    |                                                                                                    |                                                                                                    |                                                                  |                                           |
|                                                                                                    |                                                                                                    |                                                                                                    |                                                                  | Search                                    |
| Search Results ?                                                                                                    | 3                                                                                                    |                                                                                                    |                                                                  | Show 100 • entri                          |
| Site Name                                                                                                    | 1). Site Type                                                                                                    | 1 Address                                                                                                    | Principal 11 Grades                                              | Action                                    |
| Run for Life School                                                                                                    | Public School                                                                                                    | 123 ABC St.,<br>New York,<br>New York,<br>10019                                                                                    | Test Test PKX:12/3/4                                             | 5;6;7;8;9;10;11;12 Site Selected          |
| howing 1 to 1 of 1 entries (filtered from 612 total e                                                                   | ntries)                                                                                                    |                                                                                                    |                                                                  | Previous 1 Next                           |
| an't Find your Site?                                                                                                    |                                                                                                    |                                                                                                    |                                                                  |                                           |
| our Position at Site                                                                                                    |                                                                                                    |                                                                                                    |                                                                  |                                           |
|                                                                                                    |                                                                                                    | •                                                                                                    |                                                                  |                                           |
|                                                                                                    |                                                                                                    |                                                                                                    |                                                                  |                                           |
| Consent to Disclosure of Personal Inform                                                                                | ation                                                                                                    |                                                                                                    |                                                                  |                                           |
| y moving forward with the STRIDES registration process,<br>m creating or joining, I understand that if I do not consent | I consent to the disclosure of my name, email address and phone r<br>to the disclosure of the information described herein, I cannot com | umber, as well as the name, address, and type of Site I am registe<br>plete STRIDES registration or join an existing STRIDES Site. | ring or joining, after disclosure of which may be viewable by NY | /RR and others associated with the Site I |
| I agree to the Terms of Use                                                                                             |                                                                                                    |                                                                                                    |                                                                  |                                           |
|                                                                                                    |                                                                                                    |                                                                                                    | Create                                                           | Profile & Connect to Site                 |
|                                                                                                    |                                                                                                    |                                                                                                    |                                                                  |                                           |

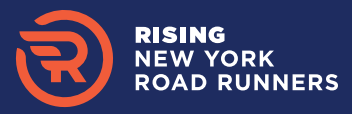

- 4. Can't find your site? Click the "Can't find your site" link at the bottom of the table.
- 5. Select "Yes" to the pop-up question.

| Search for your Site                                                                                                    |                                                                                                    | [                                                                  |                                                                                                    |                                 |       |
|----------------------------------------------------------------------------------------------------|----------------------------------------------------------------------------------------------------|--------------------------------------------------------------------|----------------------------------------------------------------------------------------------------|---------------------------------|-------|
| What state is your site located in?                                                                                       |                                                                                                    | 1                                                                  | Create a New Site                                                                                                    |                                 | ×     |
| New York                                                                                                    |                                                                                                    | ·                                                                  | (5)                                                                                                    |                                 |       |
|                                                                                                    |                                                                                                    |                                                                    |                                                                                                    |                                 |       |
|                                                                                                    |                                                                                                    |                                                                    |                                                                                                    |                                 |       |
| Search Results (?)                                                                                                    |                                                                                                    |                                                                    | Have you searched the site selection table to confirm your si                                                                                                    | ite is not already in the datab | 2222  |
|                                                                                                    | (4)                                                                                                    |                                                                    | They you searched the site selection table to commit your si                                                                                                    | the is not already in the data  | 5436: |
| Search: Run for Life                                                                                                    |                                                                                                    |                                                                    |                                                                                                    |                                 |       |
| Site Name                                                                                                    | ↓1. Site Type                                                                                                    | 11 Address                                                         |                                                                                                    |                                 |       |
| Run for Life School                                                                                                    | Public School                                                                                                    | 123 ABC \$                                                         |                                                                                                    | Cancel                          | Yes   |
|                                                                                                    |                                                                                                    | New York,<br>New York,                                             |                                                                                                    |                                 |       |
|                                                                                                    |                                                                                                    | 10019 L                                                            |                                                                                                    |                                 |       |
| Showing 1 to 1 of 1 entries (filtered from 612 total en                                                                   | intries)                                                                                                    |                                                                    | Previous 1 Next                                                                                                    |                                 |       |
| Can't Find your Site?                                                                                                    |                                                                                                    |                                                                    |                                                                                                    |                                 |       |
|                                                                                                    |                                                                                                    |                                                                    |                                                                                                    |                                 |       |
| Your Docition at Site                                                                                                    |                                                                                                    |                                                                    |                                                                                                    |                                 |       |
|                                                                                                    |                                                                                                    |                                                                    |                                                                                                    |                                 |       |
|                                                                                                    |                                                                                                    | •                                                                  |                                                                                                    |                                 |       |
|                                                                                                    |                                                                                                    |                                                                    |                                                                                                    |                                 |       |
|                                                                                                    |                                                                                                    |                                                                    |                                                                                                    |                                 |       |
| Consent to Disclosure of Personal Informa                                                                                 | lation                                                                                                    |                                                                    |                                                                                                    |                                 |       |
| By moving forward with the STRIDES registration process,<br>am creating or joining. I understand that if I do not consent | I consent to the disclosure of my name, email address and phon<br>t to the disclosure of the information described herein, I cannot o | e number, as well as the name,<br>complete STRIDES registration of | address, and type of Site I am registering or joining, after disclosure of which may be viewable by NYRR and others associated with the Sit<br>r join an existing STRIDES Site. |                                 |       |
| I agree to the Terms of Use                                                                                               |                                                                                                    |                                                                    |                                                                                                    |                                 |       |
|                                                                                                    |                                                                                                    |                                                                    | Create Profile & Connect to Site                                                                                                    |                                 |       |
|                                                                                                    |                                                                                                    |                                                                    |                                                                                                    |                                 |       |
|                                                                                                    |                                                                                                    |                                                                    |                                                                                                    |                                 |       |

- 6. Enter your site's information, select your position at site, and check the box to agree to the Terms of use. Click "Create Profile & Connect to Site" to submit.
- 7. Set your password. Check your email for instructions to set your password.
- 8. Enter the temporary password from your email and set your permanent password. Click "Set My Password."
- 9. Once your password has been set successfully, click "Continue."

| Create a New Site                                                                                                    |                                                                                                    | Your profile has<br>and set your pa                    | been created. Please check your email for the link to<br>ssword.                                                          | log in   |
|----------------------------------------------------------------------------------------------------|----------------------------------------------------------------------------------------------------|--------------------------------------------------------|----------------------------------------------------------------------------------------------------|----------|
| Site Name"                                                                                                    |                                                                                                    | -                                                      | 0                                                                                                    | Continue |
| Is site located at a school?*  Yes No Grades at Site*  PK K 1 2 3 4 5 6 Site Address 1*                                                                                                    | 7 8 9 10 11 12<br>Site Address 2                                                                                                    | Select All                                             | Password Set Successfully!<br>Your new password has now been set. Click Continue to log in to                             | STRIDES. |
|                                                                                                    |                                                                                                    |                                                        | 8 Rove Runnes                                                                                                    |          |
| City*                                                                                                    | State*         Zip*                                                                                                    |                                                        | Set Your STRIDES Password                                                                                                 |          |
| Phone*                                                                                                    |                                                                                                    |                                                        |                                                                                                    |          |
|                                                                                                    |                                                                                                    | _                                                      | you@email.com                                                                                                    |          |
| Your Position at Site                                                                                                    |                                                                                                    |                                                        | Enter temporary password                                                                                                  |          |
|                                                                                                    |                                                                                                    |                                                        | New password                                                                                                    |          |
| Consent to Disclosure of Personal Information                                                                                                    |                                                                                                    |                                                        | Verify new password                                                                                                    |          |
| By moving forward with the STRIDES registration process, I consent to the discl<br>and type of Stel Lam registering or joining, after disclosure of which may be<br>understand that if I do not consent to the disclosure of the information describe<br>I agree to the Terms of Use | osure of my name, email address and phone number, as well as the na well as the na well as the na well as the na well as the na well as the na well as the na well as the na well as the na well as the na well as the na well as the na well as the name of the name of the n | me, address,<br>ning. I<br>RIDES Site.<br>nect to Site | Note: Your password must be at least 8 characters long and contain at least one letter and one number.<br>Set My Password |          |

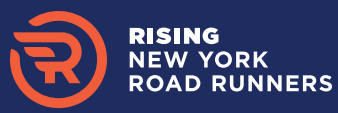

### 2. SUBMIT YOUR ENROLLMENT FORM

- 1. Log into <u>strides.nyrr.org</u> with your username and password. Click on the "Site Applications" tab and click on "Apply."
- 2. Click "Yes" for the pop-up question.
- Complete the enrollment form, check the box to agree to the Terms of Agreement, and click "Submit."

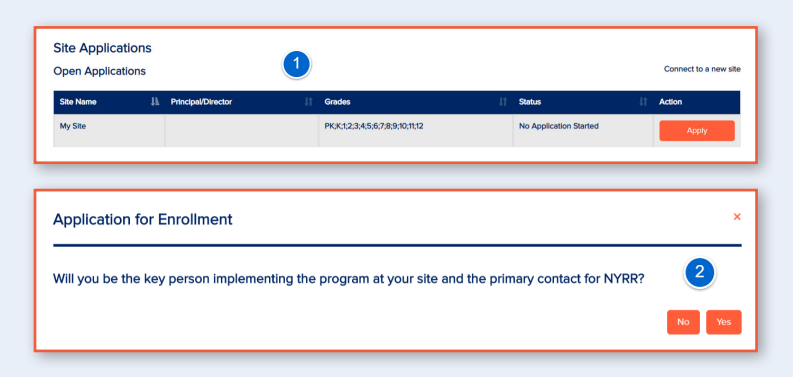

## **3. PRINCIPAL/DIRECTOR APPROVAL**

Upon submission of the enrollment form, your Principal/ Director will receive an email from DocuSign with the subject "DocuSign on behalf of Rising New York Road Runners" to electronically sign the Terms of Agreement (TOA). If you are the Principal/Director, please check your email to sign the TOA.

If you are NOT the Principal/Director, your part of the enrollment process is done. Please encourage your Principal/Director to electronically sign the TOA as soon as possible. You will receive a notification email when the TOA is signed. This is the last step to complete enrollment.

| ROAD PUNNERS | you@enail.con •                                                                                                    |
|--------------|----------------------------------------------------------------------------------------------------|
| ROSTER +     | SESSIONS + EVENTS + TRAINING SITE DETAILS SITE APPLICATIONS PROFILE RESOURCES +                                                                                                    |
|              | 0-0-0-0-0                                                                                                    |
|              | Appy for Pendipal Isoleg Build Rut Review<br>Bendment Spire Available Reader<br>TCA                                                                                                    |
| Quick Links  | Enrollment Application "Required Fields<br>My Size: Rising New York Road Runners NYC 2020-21                                                                                                    |
|              | Profile Information Update Datability                                                                                                    |
|              | Name" Mr. Fint Name                                                                                                    |
|              | Email' (used for all NYRR communications) yourlemail.com                                                                                                    |
|              | Phone" 1024507100 (Work)<br>Best Time to Costact & Ram - 10pm (SST)                                                                                                    |
|              | Position at Site" PE Teacher 3                                                                                                    |
|              | NYTRX Member Number (?)                                                                                                    |
|              |                                                                                                    |
|              |                                                                                                    |
|              | Site Information<br>Grades at Star*                                                                                                    |
|              | И <sub>РК</sub> И <sub>К</sub> И <sub>1</sub> И <sub>2</sub> И <sub>3</sub> И <sub>4</sub> И <sub>5</sub> И <sub>6</sub> И <sub>7</sub> И <sub>8</sub> И <sub>9</sub> И <sub>10</sub> И <sub>11</sub> И <sub>12</sub>                                                                                                    |
|              | Site Name                                                                                                    |
|              | My See                                                                                                    |
|              | See Address V See Address                                                                                                    |
|              | City* Selet* Zity*                                                                                                    |
|              | Prost Fax                                                                                                    |
|              | 1234567890                                                                                                    |
|              |                                                                                                    |
|              | Shipping Information                                                                                                    |
|              | Is the preferred shipping address the same as Site Address above?" (?) Attention To First Name                                                                                                    |
|              | ● Yes ● No                                                                                                    |
|              | Ste Address                                                                                                    |
|              | Chy*         State*         Zip*           Size Chy         New York         ¥         \$2019                                                                                                    |
|              |                                                                                                    |
|              |                                                                                                    |
|              | Principal/Director Information Prefix* Post Name* Last Name*                                                                                                    |
|              | Select Ose                                                                                                    |
|              | Email* Confirm Email*                                                                                                    |
|              | Position At Start                                                                                                    |
|              | Selections                                                                                                    |
|              |                                                                                                    |
|              | Dates<br>School/Ster Veer Ster Date' School/Ster Yeer End Date'                                                                                                    |
|              | MM DDYYYY                                                                                                    |
|              | Estimated Program End Date" ()                                                                                                    |
|              |                                                                                                    |
|              |                                                                                                    |
|              | Additional Information                                                                                                    |
|              | How dd you hear about ut?"<br>Select One                                                                                                    |
|              |                                                                                                    |
|              | Torres of Annoninat                                                                                                    |
|              | International Control of Control of Control  |
|              |                                                                                                    |
|              |                                                                                                    |
|              |                                                                                                    |
|              |                                                                                                    |
|              | ROAD RUNNERS                                                                                                    |
|              | RISING NEW YORK ROAD RUNNERS TERMS AND CONDITIONS                                                                                                    |
|              | Rising New York Road Runners is a running program for kids of all fitness levels from prekindergarten                                                                                                    |
|              | are too often sidelined, Rising New York Road Runners gives all students the skills and confidence to stay<br>healthy and active for life. The school, organization or team (hereinafter referred to as "Program") shall                                                                                                    |
|              | comply with the following terms and conditions ("Agreement") in order to register and participate in the<br>Rising New York Road Runners Program:                                                                                                    |
|              | <ol> <li><u>Program Term</u>. The term commences on July 13, 2020 and continues through June 30,<br/>2023 ("Term").</li> </ol>                                                                                                    |
|              | 2. Program Responsibilities.                                                                                                    |
|              | A. Site.                                                                                                    |
|              | Program must demonstrate it has access to a suitable and safe site ("Site") for the                                                                                                    |
|              | agree to the terms and<br>conditions                                                                                                    |
|              | Says and Continue Later Salem                                                                                                    |
|              |                                                                                                    |
|              | Privacy Pally 1 lense of the Copyright 2 lense of the Burvers All rights reserved. NYBR is a registered 50(b;c)) net for york copyration. New York City Manaton is a registered technick of New York Road Burvers, Inc. NYBR is a                                                                                                    |
|              | reported indexes of New York Road Rowens, York (Worg Rowens is a registered statemed value) for Road Rowens, York Road Rowens, York Road Rowens, York Road Rowens, York Road Rowens, York Road Rowens, York Road Rowens, York Road Rowens, Row York Road Rowens, Row York Road Rowens, Row York Road Rowens, Row York Road Rowens, Row York Road Rowens, Row York Road Rowens, Rowens, Row York Road Rowens, Row York Road Rowens, Row York Road Rowens, Row York Road Rowens, Row York Road Rowens, Row York Road Rowens, Row York Road Rowens, Row York Road Rowens, Rowens, Row York Road Rowens, Row York Road Rowens, Row York Road Rowens, Row York Road Rowens, Row York Road Rowens, Row York Road Rowens, Rowens, Row York Road Rowens, Row York Road Rowens, Row York Road Rowens, Row York Road Rowens, Row York Road Rowens, Row York Road Rowens, Rowens, Row York Road Rowens, Row York Road Row York Road Rowens, Row York Road Rowens, Row York Road Rowens, Row York Road Row York Road Row York Road Rowens, Row York Road Row York Road Row York Row York Road Row York Road Row York Road Row York Roa |
|              |                                                                                                    |

You are all set! When your enrollment is confirmed, your Program Coordinator will contact you to help you get started. Please email <u>risingnyrr@nyrr.org</u> with questions.